# 教師 EIP 登入與啟用 GAPP 教育帳號說明文件

參考學校網頁右側/公務帳號 頁面說明

(請務必確認可登入,方可使用許多網路相關教學資源)

- 進入 EIP 平台與啟用 Gapp 教育帳號步驟
- (1) 學校網頁右側/公務帳號

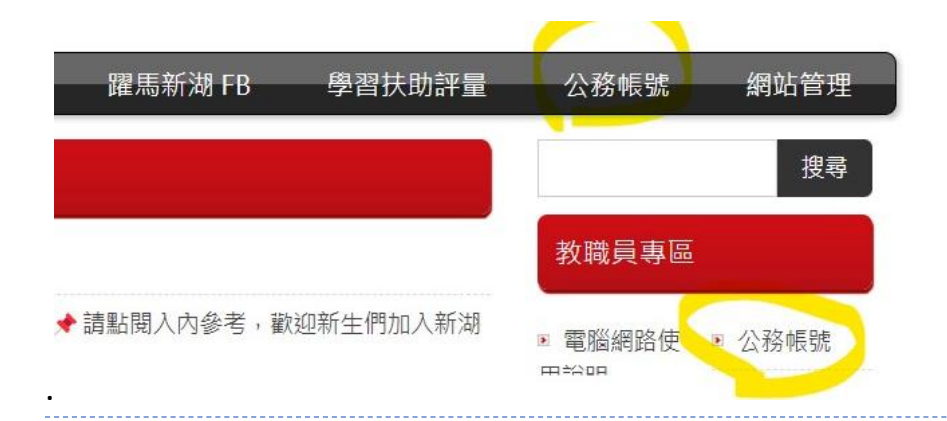

#### (2)點擊進入 EIP 平台

| 新竹縣公務單一認證平台EIP(公務帳號)即為 Open id 使用說明                                                                                                    |
|----------------------------------------------------------------------------------------------------|
| 教師公務帳號單一認證平台 EIP (即為 Open id)                                                                                                    |
| 新竹縣政府教育局<br>公務單一認證平台<br>新竹縣公務單一認證平台,簡稱EIP(新版110.8啟用,舊版相關模組逐步移轉至此),登入後請更新常用電子郵件(使用「非」<br>公務單一認證平台<br>mail edu tw或gapp信箱):日後若無法登入時可由此取回密碼 |
| 1.每位新竹縣的教職員到職後,會配發一個公務帳號(通常為 hs*****),請見 <mark>學校首頁 - &gt; 左側 學校簡介/我的師長,預設密碼為 身分證字號(首字大寫</mark>                                         |
| <mark>或原舊單一入口移轉此處的密碼</mark> ,若無法登入,請洽教務處資訊組。此帳號主要作為教學平台、公務電子郵件、等,登入使用!                                                                  |

#### (3)輸入帳密

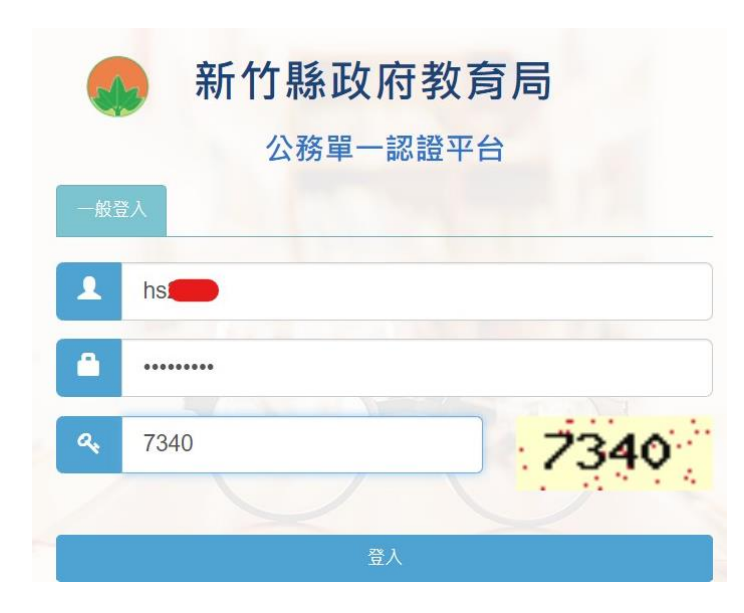

### (4)如果有要求更改密碼,請改完後再登入一次

| 由於密碼安全政策,此帳號須變更密碼<br>原因: 管理員變更用戶帳號密碼後,該帳戶首次登入時需變更密碼                                                                                                    |
|----------------------------------------------------------------------------------------------------|
| 前往變更                                                                                                    |
| 變更密碼成功 請用新密碼重新登入<br>密碼發<br><sup>您好 ·</sup> 請參                                                                                                    |
| 請輸入新密碼:                                                                                                    |
| <ul> <li>密碼政策</li> <li>資料處理中,轉務候</li> <li>1.目前密碼強度標準:密碼混合數子及大小編英又後,密碼長度若輸入1~6<br/>字為弱,7~10字為中,大於10字為強</li> <li>2.密碼強度需求等級:中(密碼字元長度需介於7~10)</li> <li>3.密碼最少須有8字元以上</li> <li>4.密碼最多只能有16字元</li> <li>5.密碼必須包含大寫英文,小寫英文,數字</li> </ul> |

## (5)點擊開通 GAPP 帳號 (之後也可再點擊開通微軟 365 帳號或其他設定)

| 新竹縣政府教育局<br>Education Bureau of HsinChu County Government |                                                                        | 教職員        |
|-----------------------------------------------------------|------------------------------------------------------------------------|------------|
| 5單                                                        |                                                                        |            |
| 學校 問題與FAQ 常用                                              | 模組                                                                     |            |
| 常用模組                                                      |                                                                        |            |
| \$ 個人化設定                                                  | <ul> <li>         微軟365(eip帳號         @365.hcc.edu.tw)     </li> </ul> | ┣ 開通GAPP帳號 |

可進入到 Google 相關頁面